## Stručný návod zadání hodnocení do systému pro hodnotitele

- Po kliknutí na odkaz v zaslaném v emailu se otevře přihlašovací okno s nabídkou institucí, jejichž registrovaným uživatelům je umožněno přihlášení do hodnocení projektů VŠCHT z jejich domácí přihlašovací stránky. – EXTERNÍM HODNONTITELŮM DOPORUČUJEME PŘIHLÁŠENÍ POMOCÍ SLUŽBY mojelD – postupujete podle bodu 5. a dále. Pozor: VŠCHT – v seznamu není uvedena zkratka, je potřeba začít psát plný název
- Hodnotitel zadá do vyhledávacího okna část názvu organizace, u které je registrovaným uživatelem, pokud se tato organizace zobrazí v zúžené nabídce, vybere ji ze seznamu a klikne na ni. Pokud v zobrazeném seznamu jeho instituce není, přihlásí se pomocí služby "moje ID" dle bodu 5 tohoto návodu.
- 3. Po kliknutí na zvolenou instituci se otevře její standardní přihlašovací okno pro přihlášení do informačního systému.
- 4. Hodnotitel zadá své přístupové údaje a po jejich pozitivním ověření bude přesměrován do aplikace VŠCHT pro interní grantovou soutěž, na přehled projektů, které mu jsou přiřazeny k hodnocení. Dále postupuje bodem č.9 tohoto návodu.

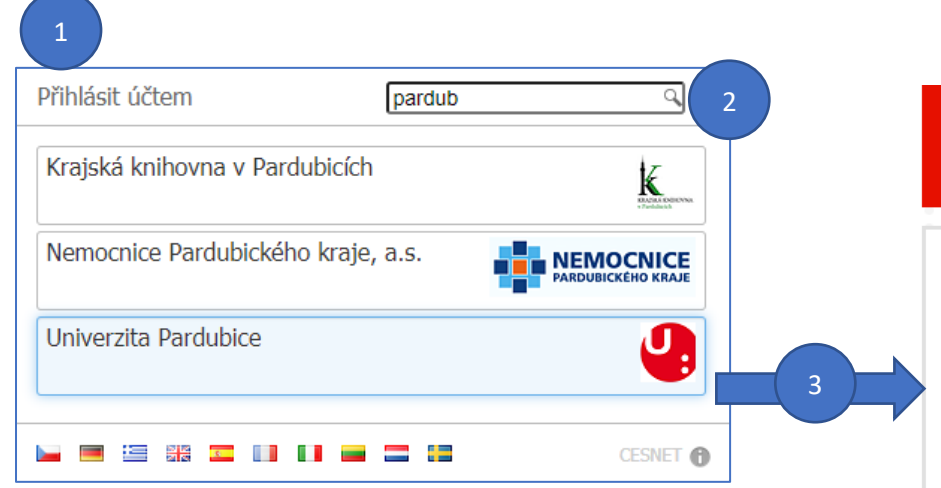

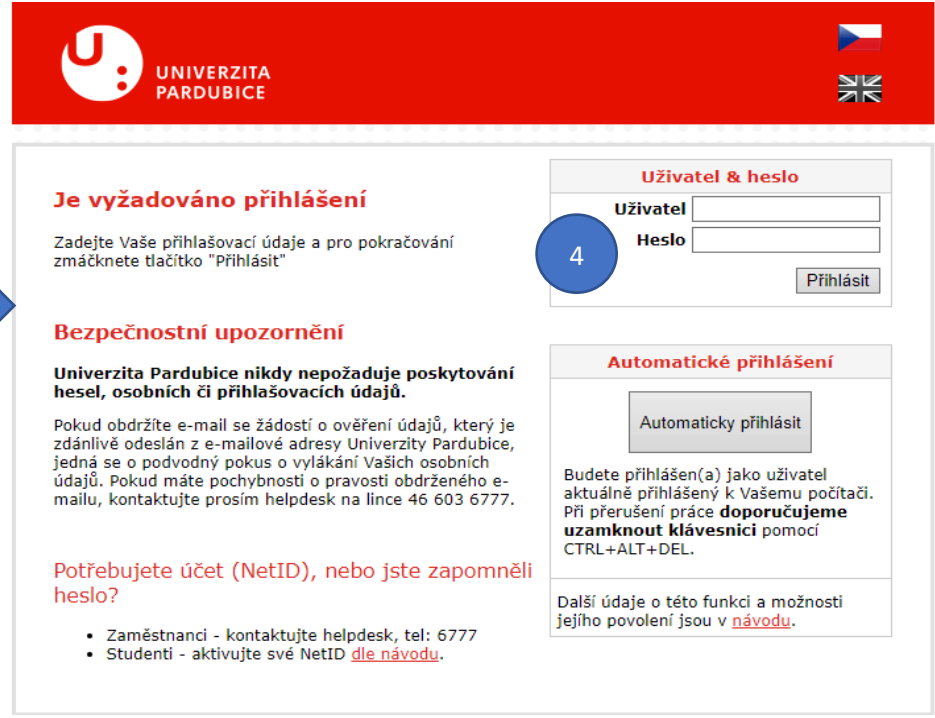

- 5. Hodnotitel, jehož instituce, u které je registrovaným uživatelem, není v seznamu, vybere přihlášení pomocí služby moje ID
- 6. Kliknutím na tuto volbu se otevře přihlašovací okno služby moje ID
- 7. Zde hodnotitel zadá své přihlašovací údaje a stiskne tlačítko "Přihlásit se"
- 8. Pokud jde o první přihlášení pomocí této služby, objeví se ještě informace o předávaných údajích, zde je třeba stisknout zelené tlačítko "OK" po jejich pozitivním ověření údajů bude přesměrován do aplikace VŠCHT pro interní grantovou soutěž, na přehled projektů, které mu jsou přiřazeny k hodnocení. Dále postupuje bodem č.9 tohoto návodu.

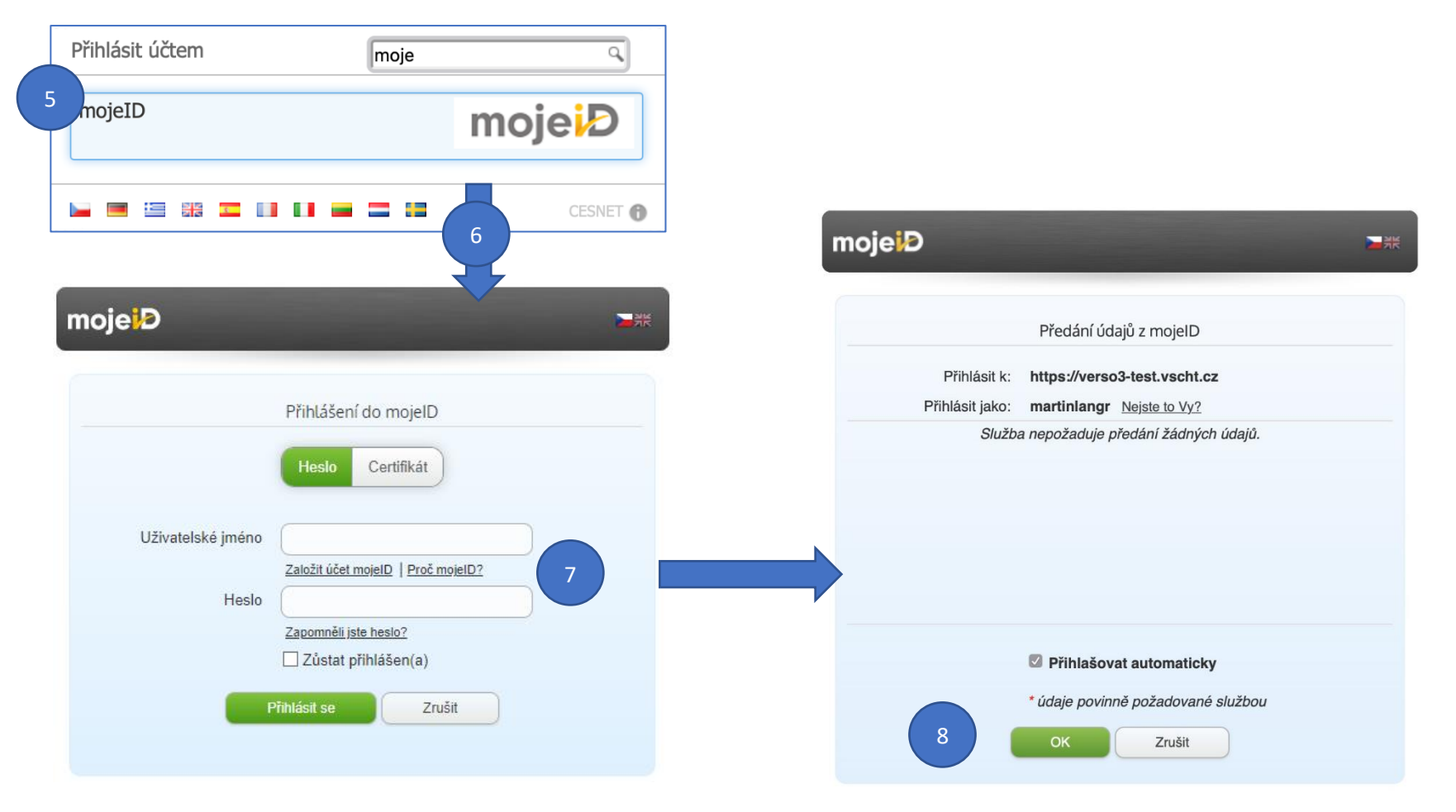

9. Po úspěšném přihlášení se objeví stránka aplikace s projekty přiřazenými k hodnocení konkrétnímu hodnotiteli, kliknu na název projektu:

| UNIVERSITY OF<br>CHEMISTRY AND TECHNOL<br>PRAGUE | OGY                                                   |             |                                                        |                                             |                   |                        | -                       | 🌲 test (TEST Test) / sc | xchorp (SOCHOF | A Petr)      |  |
|--------------------------------------------------|-------------------------------------------------------|-------------|--------------------------------------------------------|---------------------------------------------|-------------------|------------------------|-------------------------|-------------------------|----------------|--------------|--|
| Evidence projektů a z                            | akázek Hodnocení                                      |             |                                                        |                                             |                   |                        |                         |                         |                |              |  |
| Evidence projektů a zakázek                      | Program                                               |             |                                                        |                                             |                   |                        |                         |                         |                |              |  |
| C Hodnoceni                                      | IGRADUCTP                                             |             |                                                        |                                             |                   | 19                     |                         |                         |                |              |  |
|                                                  | Hodnotici táze                                        |             |                                                        |                                             |                   |                        |                         |                         |                |              |  |
|                                                  | Hodnoceni                                             |             | 😳 🖂 zobraz                                             | 🖂 🖂 zobrazit i ukončená hodnocení           |                   |                        |                         |                         |                |              |  |
|                                                  | Agenda/kategorie                                      |             |                                                        |                                             |                   |                        |                         |                         |                |              |  |
|                                                  | KRABUCTP                                              |             |                                                        |                                             |                   |                        |                         |                         |                |              |  |
|                                                  | 🗶 Export. 📲 Zobrant XML                               |             |                                                        |                                             |                   |                        |                         |                         |                |              |  |
|                                                  | Všechny projekty a zakázky Přířazené mně Mám hodnotit |             |                                                        |                                             |                   |                        |                         |                         |                |              |  |
|                                                  | Hiedat 😡                                              |             |                                                        |                                             |                   |                        |                         |                         |                |              |  |
|                                                  | Soutást                                               |             | Pracoviště řešitele                                    | Přijmení ře                                 | Přijmení řešitele |                        | Hodnotitel (příjmeni) 😜 |                         |                |              |  |
|                                                  |                                                       |             | =                                                      |                                             | =                 |                        |                         |                         |                |              |  |
|                                                  | Průběh hodnocení                                      |             | Stav                                                   |                                             |                   |                        |                         |                         |                |              |  |
|                                                  | Nevybráno                                             |             | Nevybráno                                              | w.                                          |                   |                        |                         |                         |                |              |  |
|                                                  |                                                       |             |                                                        |                                             |                   |                        |                         | ×v                      | ydiast Q Fits  | rovat        |  |
|                                                  | t7 Číslo                                              | Příslušnost | †1 Řešitel                                             | 11 Název                                    |                   | Stav                   | Přířazení               | Zájernci                |                | Akce         |  |
|                                                  | IGRA-2021-001                                         | FCHI        | HRUBEŠOVÁ Kateřina, I<br>FCHI: Ústav analytické chemie | ng. Multi-Omics Approach in Medical Researc | 9                 | Schváleno proděkanem + | TEST Test               | D#                      | 0f             | <b>III</b> * |  |
|                                                  | Nalezen 1 zäznam.                                     |             |                                                        |                                             |                   |                        |                         |                         |                | *            |  |
| Ķ Schovat menu                                   |                                                       |             |                                                        |                                             | Zde kliknu        | u na název projel      | ktu                     |                         |                |              |  |

10. Pokud jsem už dříve nezměnil jazyk na EN, uvidím toto a stisknu tlačítko "Změnit jazyk systému na English" :

| UNIVERSITY OF<br>CHEMISTRY AND TECHNOLOG<br>PRAGUE | Y                              |                                                                                                    | test (TEST Test) / sochorp (SOCHOR Petr) |
|----------------------------------------------------|--------------------------------|----------------------------------------------------------------------------------------------------|------------------------------------------|
| Evidence projektů a zak                            | ázek Hodnocení Projekt/zakázka |                                                                                                    |                                          |
| Evidence projektů a zakázek                        |                                | Upozornění                                                                                          |                                          |
| A Hodnocení                                        |                                | Agenda<br><b>IGRA@UCTP</b><br>je dostupná pouze v jazyce<br>English                                 |                                          |
|                                                    |                                | Změnit jazyk systému na English<br>Později můžete změnit zpět kliknutím na vlajku v záhlaví stránky |                                          |
|                                                    |                                |                                                                                                    |                                          |
|                                                    |                                |                                                                                                    |                                          |

| 11. Zobrazí se<br>na " My eva<br>UNIVERSITY OF<br>CHEMISTRY AND TECHNOLOG<br>PROJECTS Assessor | Kliknutím na "My<br>evaluation" se zobrazí<br>hodnotící protokol |                      |                                                   |                            |
|------------------------------------------------------------------------------------------------|------------------------------------------------------------------|----------------------|---------------------------------------------------|----------------------------|
| Projects                                                                                       | Project proposal: Multi-Omics Approach in Medical Research       | ✓ Check 🗮 Age        | enda call 💄 Evaluators 📋 My evaluation 🛨 : 1 of 1 |                            |
| Assessment                                                                                     | Information Research team Budget Attachments                     |                      |                                                   |                            |
|                                                                                                |                                                                  |                      | Make project accessible for co-<br>researchers    |                            |
|                                                                                                |                                                                  |                      | Whole project                                     | Zde mám tlačítko pro       |
|                                                                                                | Tender                                                           | Project number       |                                                   | Export celého projektu     |
|                                                                                                | IGRA@UCTP                                                        | IGRA-2021-001        |                                                   | (ikona šipky), kliknutím s |
|                                                                                                | Owner                                                            | Component            | State                                             | stáhnu celý projekt ve     |
|                                                                                                | Ing. Kateřina Hrubešová                                          | FCHI                 | Approved by the Vice-Dean                         | formátu PDF                |
|                                                                                                | Period                                                           | Project name 💡       |                                                   |                            |
|                                                                                                | 1.5.2021 - 31.12.2022                                            | Multi-Omics Approact | h in Medical Research                             |                            |
|                                                                                                |                                                                  |                      |                                                   |                            |
|                                                                                                |                                                                  |                      |                                                   |                            |
|                                                                                                |                                                                  |                      |                                                   |                            |
|                                                                                                |                                                                  |                      | E                                                 |                            |
| K Collapse sidebar                                                                             |                                                                  |                      | ~                                                 |                            |

12. Na zobrazeném Hodnotícím protokolu provedu hodnocení **v angličtině**. Zde pouze pozor, je potřeba projít až na konec

| hodnotícího prote                                                                                                    | OKOlU:<br>t Historie Záložky Lidé Karta Okno Nápověda 🛛 🔮 😰                                                                                                    | 🍓 🌜 🖇 📧 🗢 🗂 🛄 Q 😭 🔕 út 16. 3. 15:55                                                |
|----------------------------------------------------------------------------------------------------|----------------------------------------------------------------------------------------------------|------------------------------------------------------------------------------------|
| • • • 🗴 vscht                                                                                                    | × +                                                                                                    |                                                                                    |
| $\leftrightarrow$ $\rightarrow$ $C$ $\triangle$ $e$ verso3.vscht.cz/sim<br>$\blacksquare$ Aplikace $\cong$ ea $\cong$ ders $\cong$ obd $\cong$ | plifyworks/epz/projects-eval/read/83470612/base-info?tenderPhaseld=87966239<br>Doma M Mail 🔟 Ders.cz - Kalendář 👍 Sdíleno se mnou – Ҡ Všechny filmy Mar 😚 Deramax - Kalk-T | ☆ 🏶 🛆 💵 🖋 🚩 🌚 🕫 ጵ 🦓 ∷<br>ⓒ M Akademie – Gol 👔 Portainer »                          |
| UNIVERSITY OF<br>CHEMISTRY AND TECHNOLOGY<br>PRAGUE                                                                                            | Project proposal assessment                                                                                                    | entropy (SOCHOR Petr)     ×                                                        |
| Projects Proj<br>Assessment Infr                                                                                                    | 1. Introduction to the research topic (0-5 points) Score Commentary                                                                                                    | Expand field       Make project accessible for co-esearchers         Whole project |
| Pe                                                                                                    | 2. Project originality (0-10 point) Score Commentary                                                                                                    | he Vice-Dean<br>Expand field                                                       |
| <b>≪</b> Collapse sidebar                                                                                                    | 3. Project objectives (0-10 points) Score Commentary                                                                                                    | Expand field                                                                       |
|                                                                                                    | ) 🕼 🥝 🌀 🥽 🛑 📒 🙄 🌏 💐 💶 🗴                                                                                                    |                                                                                    |

| UNIVERSITY OF<br>CHEMISTRY AND TECHNO<br>PRAGUE | DLOGY                                     |                     |                                     |         |                                                                    | ,               |                      | <del></del> | Lest (TEST Test) / socho | rp (SOCHOR Petr) |  |  |
|-------------------------------------------------|-------------------------------------------|---------------------|-------------------------------------|---------|--------------------------------------------------------------------|-----------------|----------------------|-------------|--------------------------|------------------|--|--|
| A Projects Asse                                 | essment                                   |                     |                                     |         |                                                                    |                 |                      |             |                          |                  |  |  |
| Projects                                        | Programme                                 |                     |                                     |         |                                                                    |                 |                      |             |                          |                  |  |  |
| Assessment                                      | IGRAØUCTP                                 |                     |                                     |         |                                                                    |                 |                      |             | [v]                      |                  |  |  |
|                                                 | Evaluation phase                          |                     |                                     |         |                                                                    |                 |                      |             |                          |                  |  |  |
|                                                 | Hodnocení                                 |                     | □ show completed evaluations        |         |                                                                    |                 |                      |             |                          |                  |  |  |
|                                                 | Agenda/category                           |                     |                                     |         |                                                                    |                 |                      |             |                          |                  |  |  |
|                                                 | IGRA@UCTP                                 |                     |                                     |         |                                                                    |                 |                      |             |                          |                  |  |  |
|                                                 | Search  Unit Evaluation flow Not selected |                     |                                     |         | Workplace of researcher     Rese       I≡     I≡       State     ✓ |                 | Researcher surname   |             | Evaluator (surname)      |                  |  |  |
|                                                 |                                           |                     |                                     |         |                                                                    |                 |                      |             |                          |                  |  |  |
|                                                 | † <b>≓ Number</b><br>IGRA-2021-001        | Affiliation<br>FCHI | †1 Researcher<br>HRUBEŠOVÁ Kateřina | ı, Ina. | 11 Title<br>Multi-Omics Approach in Medical Research               | Status          |                      | Assigned    | Preliminary              | Action           |  |  |
|                                                 | FCHI: Ústav analytické chem               |                     |                                     | nie     |                                                                    | Approved        | b by the vice-Dean • |             |                          |                  |  |  |
|                                                 | i record found.                           |                     |                                     |         | Zde zelené zatržítko                                               | o indikuje úspě | šně                  |             |                          | F                |  |  |
|                                                 |                                           |                     |                                     |         | provedené h                                                        | nodnocení       |                      |             |                          |                  |  |  |
| K Collapse sidebar                              |                                           |                     |                                     |         | Assigned                                                           |                 |                      |             |                          |                  |  |  |
|                                                 |                                           |                     |                                     |         | C TEST Test                                                        |                 |                      |             |                          |                  |  |  |

13. Pokud vyplním vše dobře, tak pak na seznamu vidím u svého jména zelenou fajfku. Tím je hodnocení hotovo.